```
≪作業の流れ≫
```

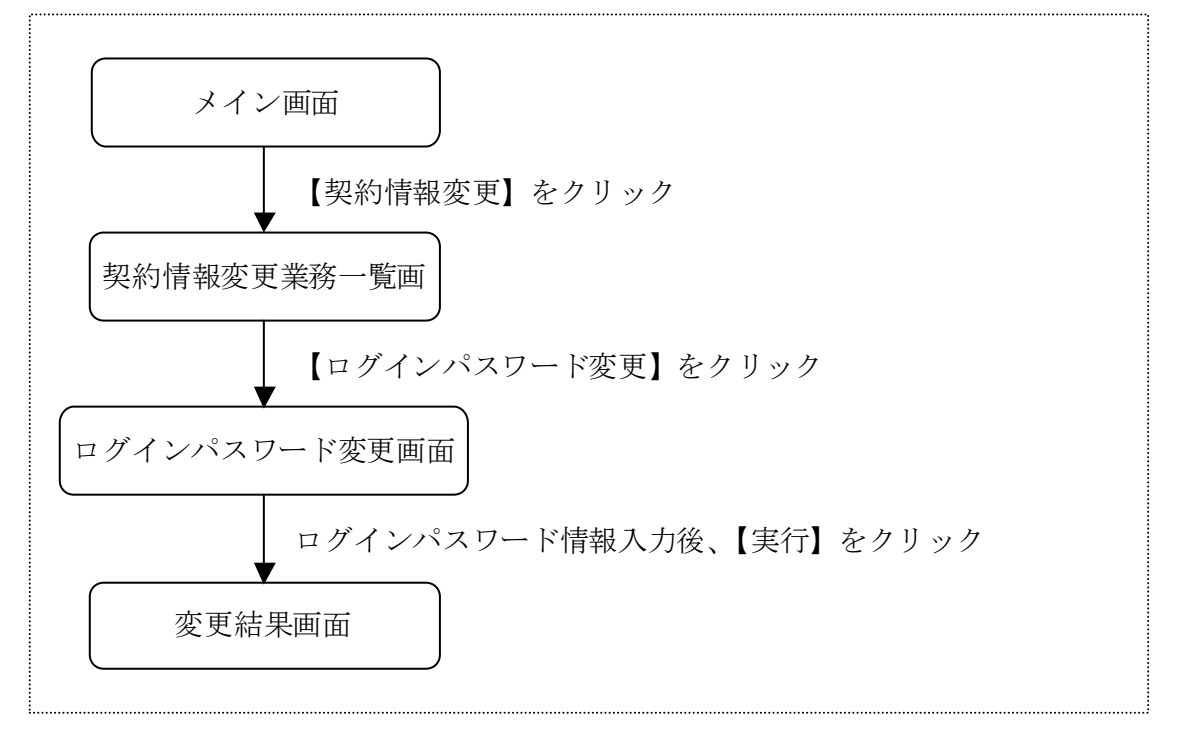

- 1. 個人インターネットバンキングにログインしてください。
- 2.「契約情報変更」→「ログインパスワード変更」をクリックしてください。
- 3.「現在のログインパスワード」欄に現在のパスワードを、「新しいログインパスワ ード」「新しいログインパスワード再入力」欄に変更後のログインパスワードを入 力し、「実行」ボタンをクリックしてください。

| 2 大崎信用金庫                                                             |                                                                     |                                                                                                 |                                                    |                         | ※ログアウト ※メイン開設<br>エムステ務事件 ご利用ありなどのさまし、<br>これ里の取引を知道びにため、 |                  |                |
|----------------------------------------------------------------------|---------------------------------------------------------------------|-------------------------------------------------------------------------------------------------|----------------------------------------------------|-------------------------|---------------------------------------------------------|------------------|----------------|
| <b>N HHNR</b>                                                        | ● 入注意<br>時期限会                                                       | 🚝 u 9 2)                                                                                        | 🗭 E 18                                             | 🄷 H                     | BI7 10                                                  | E E              |                |
| 8012129-                                                             | ▶ 柴夏 利用用度相3                                                         | R. 更约者氏名皮更                                                                                      | 口原追加                                               | 口液解除                    | 日取引中止                                                   | 原約#7             | 884-49         |
| ログインパスち                                                              | 7一ド変更                                                               |                                                                                                 |                                                    |                         |                                                         | () ZON-9         | OCRUBINE )     |
| 05424100-628                                                         | 128068                                                              |                                                                                                 |                                                    |                         |                                                         |                  |                |
| 現在のログイントで                                                            | 20-1                                                                | 「<br>乳油(105-10) (255                                                                            | + ←現                                               | 在のログ                    | ブインパ                                                    | スワー              | ドを入力           |
| 現在のロジャールで                                                            | 20-1<br>力                                                           | 1200-0-0-00                                                                                     | <u>+</u> ←現                                        | 在のログ                    | ブインパ                                                    | スワー              | ドを入力           |
| <b>東京のロライルで</b><br>東東内容入<br>時の・ロライルパフ                                | ээ-н<br>Ф.                                                          | 12000-0-000<br>                                                                                 | ←現<br>←現                                           | 在のログ<br>更後のロ            | ブインパ<br>ログイン,                                           | スワー<br>パスワー      | ドを入力           |
| REDCORUNO<br>安美内容ス<br>時は、ロタインパフ<br>時は、ロタインパフ                         | 29-†<br>い力<br>19-†<br>10-ř雨スカ                                       | 888008-0-009<br>0-1087883888<br>888580 63-8                                                     | + ←現<br>←変]<br>レロ27-13                             | 在のログ<br>更後のロ            | ブインパ<br>ログイン                                            | スワー<br>パスワ-      | ドを入力<br>- ドを入力 |
| R40034743<br>変更内容入<br>時に034040<br>時に034040                           | 29-+<br>.Д<br>19-+<br>19-+                                          | 120003-0000<br>0-1201220-000<br>000000, 63-00                                                   | ←現<br>←変〕<br>→(二~変〕                                | 在のログ<br>更後のロ            | ブインパ<br>ログイン                                            | スワー<br>パスワ-      | ドを入力<br>- ドを入力 |
| R6009443<br>安東内容入<br>時に1094040<br>時に1094040                          | 29-н<br>Ф-н<br>9-няхл                                               | 10-1297207594<br>0-1297207594<br>005220, 63-0                                                   | ←現<br>←変]<br>↓ 122-133                             | 在のログ<br>更後のロ            | ブインパ<br>ログイン                                            | スワー<br>パスワ-      | ドを入力<br>ドを入力   |
| 用金のCOイルで<br>変更内容入<br>時に Dタインパフ<br>時に Dタインパフ<br>時に Dタインパフ             | 20-+<br>い力<br>10-+<br>10-ド商入力                                       | 12000-0-0-00<br>0-120120-53-00<br>020200, 63-00                                                 | + ←現<br>←変〕<br>シロフード3)                             | 在のログ<br>更後のに<br>いいてたま   | ブインパ<br>ログイン                                            | スワー<br>パスワ-<br>( | ドを入力<br>ドを入力   |
| 用なのロウインドで<br>変更内容ス<br>時にロウインドワ<br>時にロウインドワ<br>ドロ・ロウインドワ<br>ドロ・ロウインドワ | 20-F<br>(力)<br>(ワーF<br>(ワーF用入力)<br>(ワーF用入力)<br>(ウーF用入力)<br>(ウーF用入力) | <ul> <li>秋本のロジーンパスワ</li> <li>ホーフがアカンダをやち、</li> <li>4050カルの、もうーム</li> <li>106円金用のお客様に</li> </ul> | ++ ←現<br>←現<br>・<br>・<br>・<br>・<br>・<br>・<br>・<br> | 在のログ<br>更後のE<br>JuntyPa | ブインパ<br>マグイン<br>では見 いわし<br>レデンバま 画                      | スワー<br>パスワー<br>( | ドを入力<br>- ドを入力 |

以上で終了です。

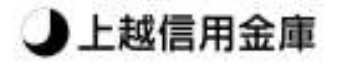